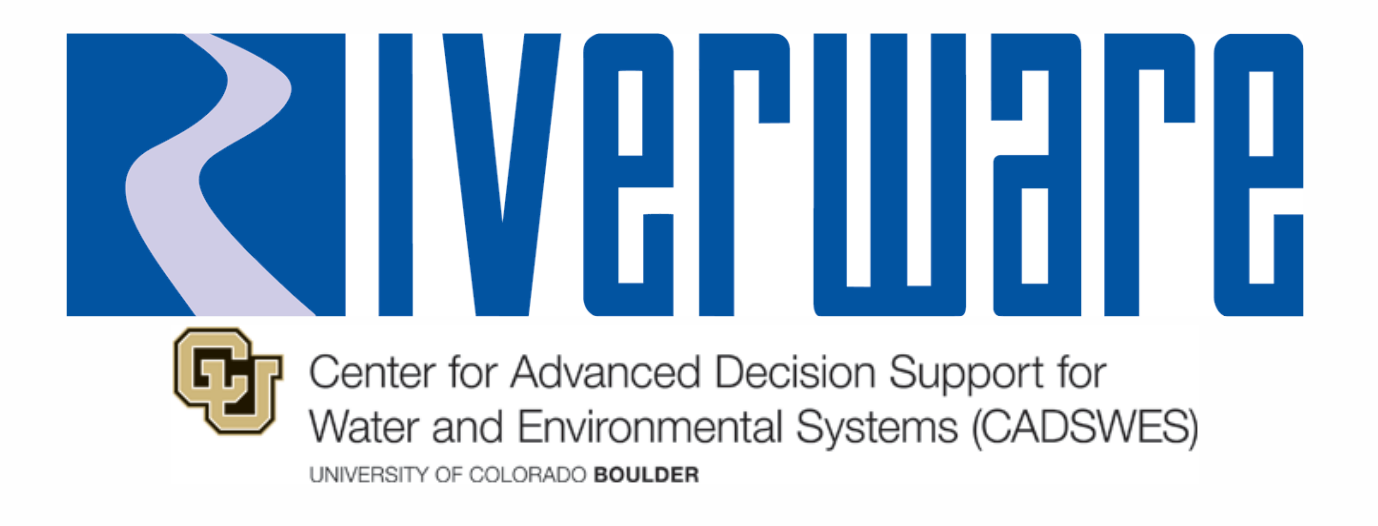

# Windowing and Workspace

2025 RiverWare User Group Meeting Presenter: Mitch

# Window Manager and Window Layouts

## **Window Manager Improvements**

- Now "Window Manager" Multi-Windows in addition to Window Layouts
- Override "Close All Windows Before Applying Layout"
- Additional workspace control
  - Docked panels
  - Compact display mode

| Window Layouts       | Multi-Windows                                   |  |  |  |  |  |  |  |  |
|----------------------|-------------------------------------------------|--|--|--|--|--|--|--|--|
| Model Window Layouts |                                                 |  |  |  |  |  |  |  |  |
| Name / Win           | where Deviding Circle Control Chatte            |  |  |  |  |  |  |  |  |
| Operatio             | Apply Model Layout                              |  |  |  |  |  |  |  |  |
| > Debuggi            | Apply Layout, Without First Closing All Windows |  |  |  |  |  |  |  |  |
| > Planning           | Edit Model Layout                               |  |  |  |  |  |  |  |  |
|                      | Delete Model Layout                             |  |  |  |  |  |  |  |  |
|                      | Rename Model Layout                             |  |  |  |  |  |  |  |  |

| Model Window Layouts          |             |          |        |              |  |  |  |
|-------------------------------|-------------|----------|--------|--------------|--|--|--|
| Name / Window Type            | Position    | Size     | Screen | State        |  |  |  |
| V Window Layout 1             |             |          |        |              |  |  |  |
| <ul> <li>Workspace</li> </ul> | (2862, 182) | 662 x 89 | 2      | Compact      |  |  |  |
| Workspace Animation Controls  |             |          |        | Not Shown    |  |  |  |
| Workspace Object List         |             |          |        | Docked Right |  |  |  |
| Workspace Run Controls        |             |          |        | Floating     |  |  |  |
| Workspace Toolbar             |             |          |        | Docked Top   |  |  |  |
| Workspace Run Controls        | (3560, 181) | 258 x 97 | 2      | Normal       |  |  |  |

#### **Per-user Window Layouts**

# Saved in a separate file Specified in Settings Manager

| 🔾 Settings Manager                                    |                  | - 0                                                                       |
|-------------------------------------------------------|------------------|---------------------------------------------------------------------------|
| • Settings File: <u>C:/User</u>                       | s/clemenma/River | WareSettings.ini  Impor                                                   |
| Search/Filter                                         |                  |                                                                           |
| Setting                                               | Save Location    | Per-User Window Layouts                                                   |
| > File                                                |                  | Enable Per-User Window Layouts 1                                          |
| > Workspace                                           |                  | File:                                                                     |
| <ul> <li>Windows</li> <li>Application Font</li> </ul> | Settings File    | O Default: C:/Users/clemenma/AppData/Local/Temp/RiverWareWindowLayouts.xm |
| Numeric Display                                       | Settings File    | • Specify: C:/RiverWareFiles/RiverWareWindowLayouts.xml                   |
| Window Layouts                                        | Settings File    |                                                                           |
| > Simulation                                          |                  |                                                                           |

#### Available to any RiverWare session/model

| e Layout Multi-win                                                                                                    | dow                                          |                        |                    |                    |                                |
|----------------------------------------------------------------------------------------------------|----------------------------------------------|------------------------|--------------------|--------------------|--------------------------------|
| Window Layouts Mu                                                                                                    | Ilti-Windows                                 |                        |                    |                    |                                |
| Model Window Layou                                                                                                    | ts                                           |                        |                    |                    |                                |
| Name / Window Type                                                                                                    | Position 3                                   | Size Scree             | n State            |                    | Apply                          |
| > Operations                                                                                                    |                                              |                        |                    |                    | Edit                           |
| > Debugging > Planning And Anal                                                                                                    | /sis                                         |                        |                    |                    | New                            |
|                                                                                                    | ,                                            |                        |                    |                    | Delete                         |
|                                                                                                    |                                              |                        |                    |                    |                                |
|                                                                                                    |                                              |                        |                    |                    |                                |
|                                                                                                    |                                              |                        |                    |                    | T                              |
| - Der Licer Window Low                                                                                                    | ute.                                         |                        |                    |                    |                                |
| Per-User Window Layo<br>Status: Enabled. File: C                                                                                           | outs<br>/temp/MvWi                           | ndowLavou              | uts.xml            | <b>*</b>           | Ţ                              |
| Per-User Window Layo<br>Status: Enabled. File: C<br>Name / Window Type                                                                     | outs<br>/temp/MyWi<br>Posit                  | ndowLayou<br>tion Size | uts.xml(<br>Screen | <b>\$</b><br>State | Apply                          |
| Per-User Window Layo<br>Status: Enabled. File: C<br>Name / Window Type<br>> Special Operations                                             | /temp/MyWi<br>Posit                          | ndowLayou<br>tion Size | uts.xml<br>Screen  | <b>\$</b><br>State | Apply<br>Edit                  |
| Per-User Window Layo<br>Status: Enabled. File: C<br>Name / Window Type<br>> Special Operations<br>> Planning and AOP                       | outs<br>/temp/MyWi<br>Posit<br>Layout        | ndowLayou<br>tion Size | uts.xml<br>Screen  | ت<br>State         | Apply<br>Edit                  |
| Per-User Window Layo<br>Status: Enabled. File: C<br>Name / Window Type<br>> Special Operations<br>> Planning and AOP<br>> My Debugging Lay | outs<br>/temp/MyWi<br>Posit<br>Layout<br>out | ndowLayou<br>tion Size | uts.xml(<br>Screen | <b>\$</b><br>State | Apply<br>Edit<br>New           |
| Per-User Window Layo<br>Status: Enabled. File: C<br>Name / Window Type<br>> Special Operations<br>> Planning and AOP<br>> My Debugging Lay | outs<br>/temp/MyWi<br>Posit<br>Layout<br>out | ndowLayou<br>tion Size | uts.xml(<br>Screen | <b>\$</b><br>State | Apply<br>Edit<br>New<br>Delete |
| Per-User Window Layo<br>Status: Enabled. File: C<br>Name / Window Type<br>> Special Operations<br>> Planning and AOP<br>> My Debugging Lay | outs<br>/temp/MyWi<br>Posit<br>Layout        | ndowLayou<br>tion Size | uts.xml(<br>Screen | State              | Apply<br>Edit<br>New<br>Delete |

#### **Multi-Windows**

# **Multiple Multi-Windows**

 Create multiple named Multi-Windows

Preserved in Window Manager

 When docking, select which Multi-Window to dock into

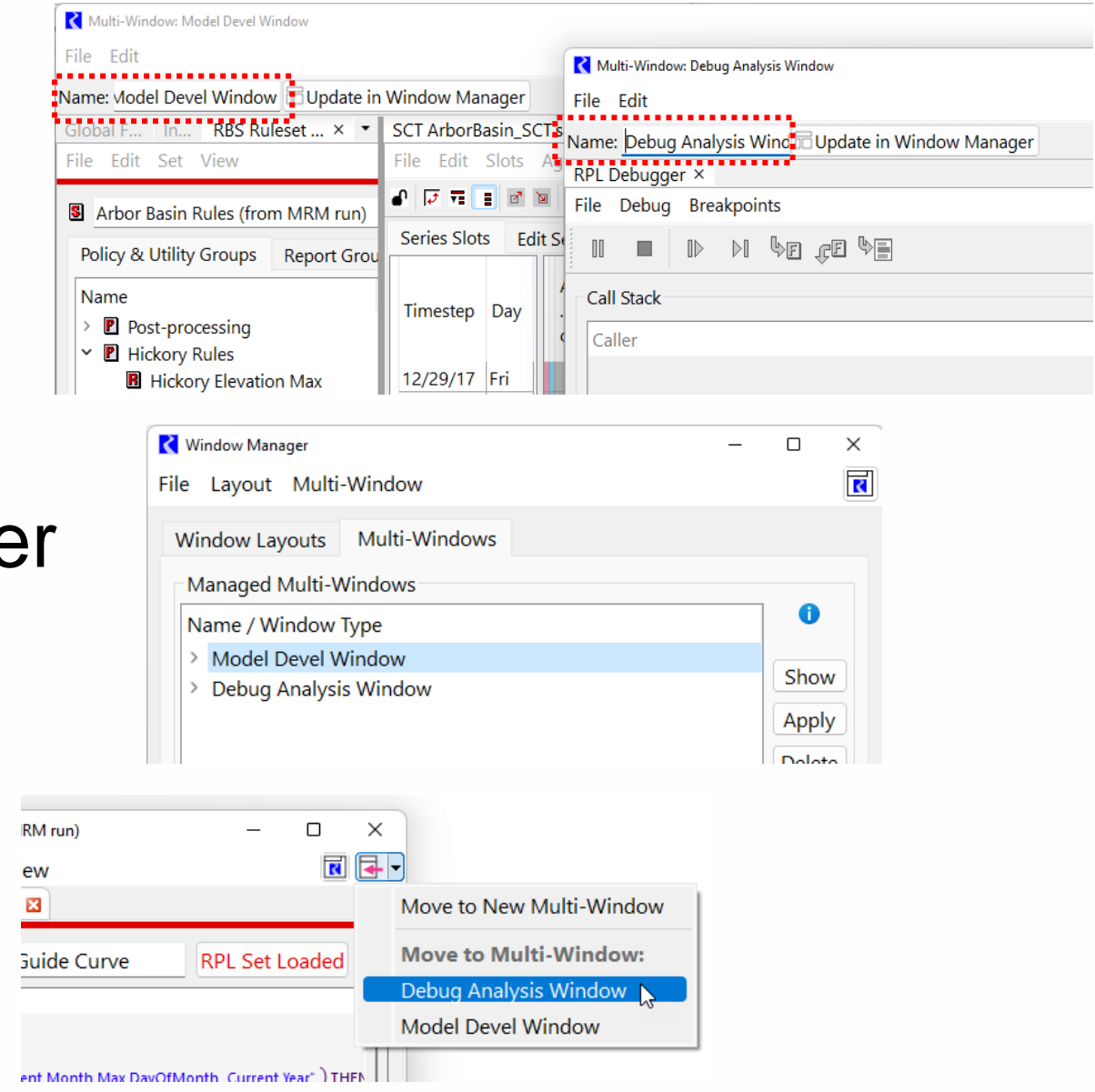

6

# **Improved Docking**

- Better docking indicators
- Tabs at the top of panels
- Easier resizing
- Improved restoration of tabbed panels

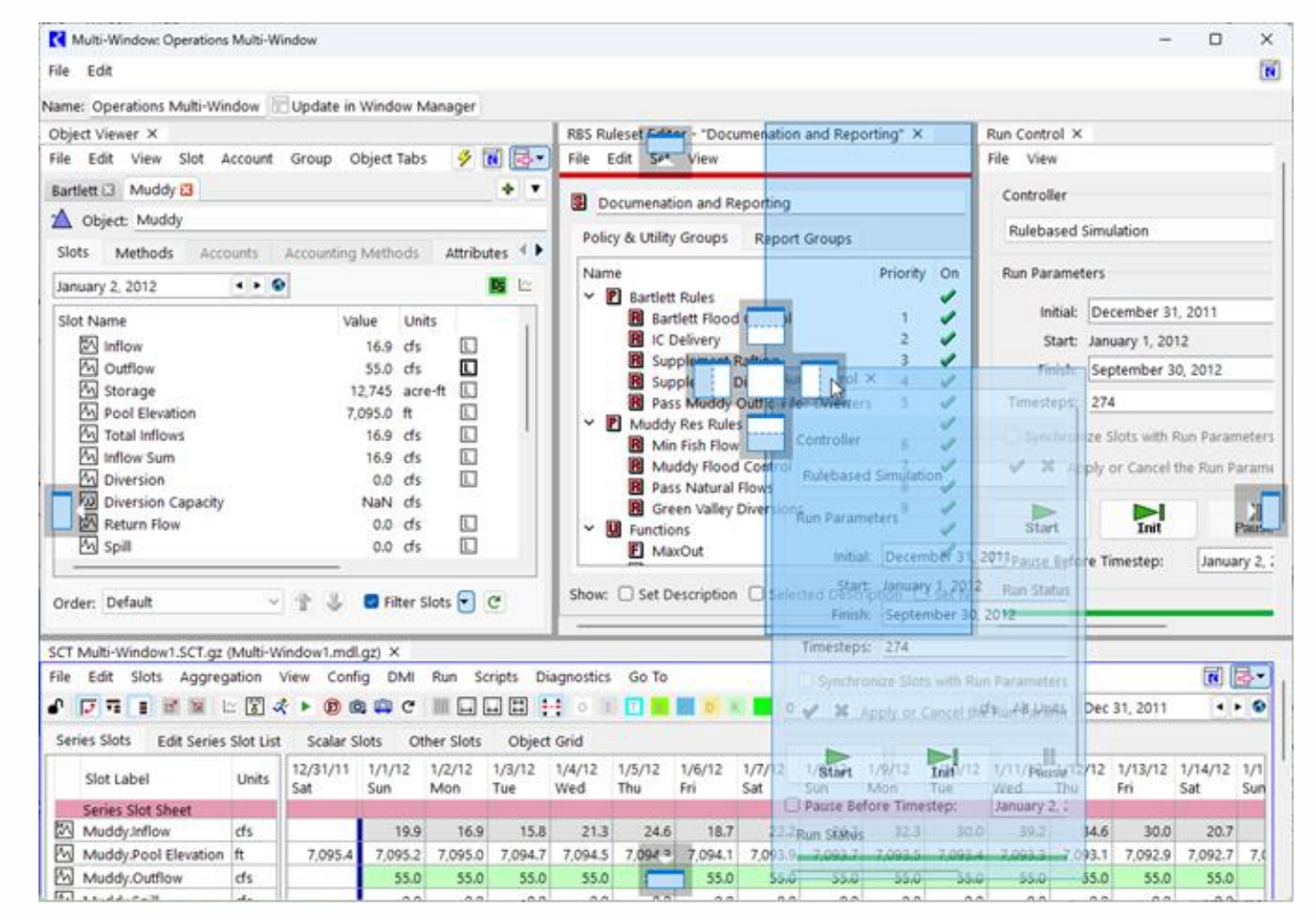

## **New Windows Supported in Multi-Window**

#### Diagnostics Output Window

Charts

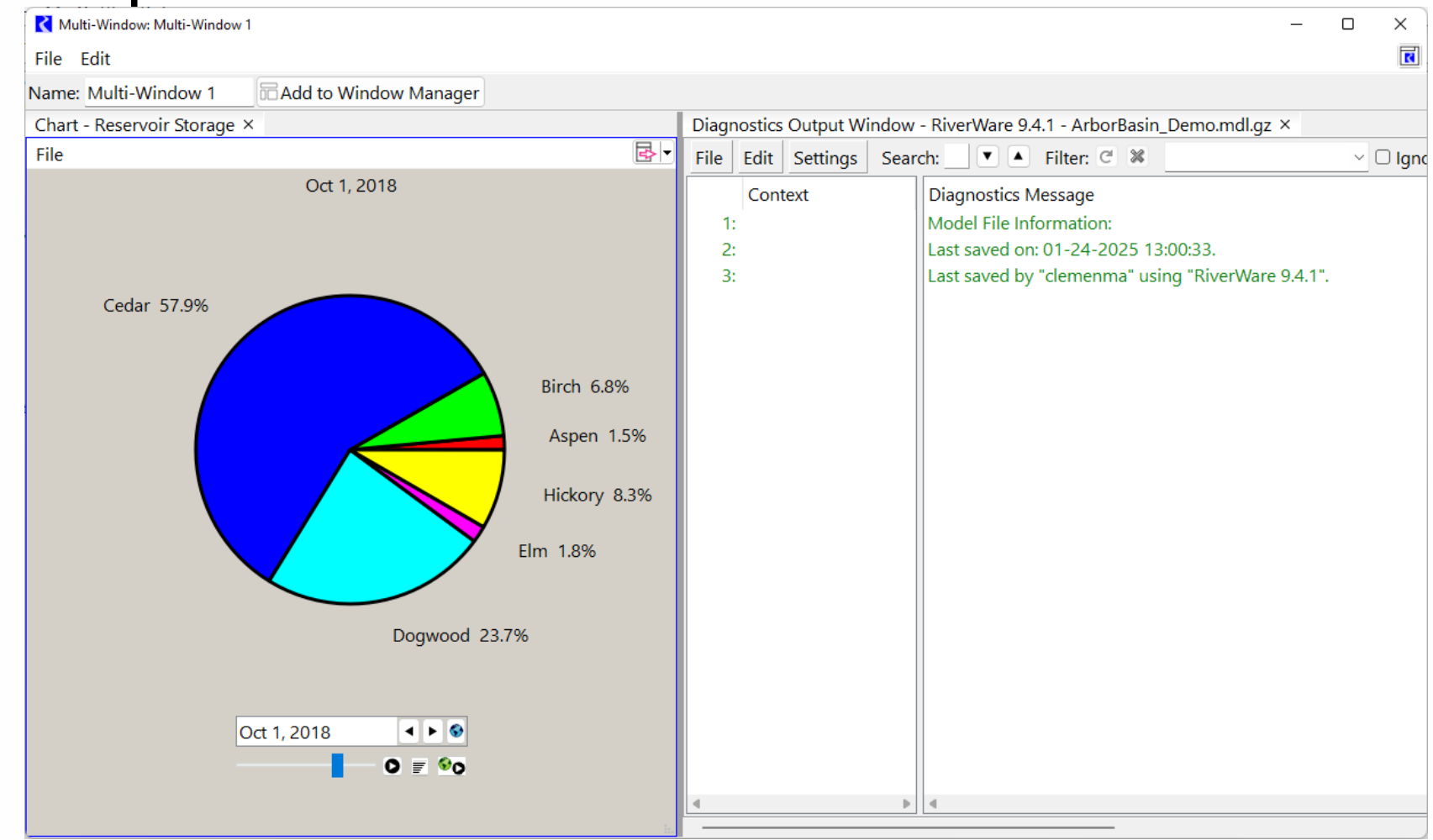

# Workspace

## **Dispatch Status Button on Run Controls**

- Dispatching summary info
- On Run Control Panel and Run Controls on Workspace
- Click to open Model Run Analysis

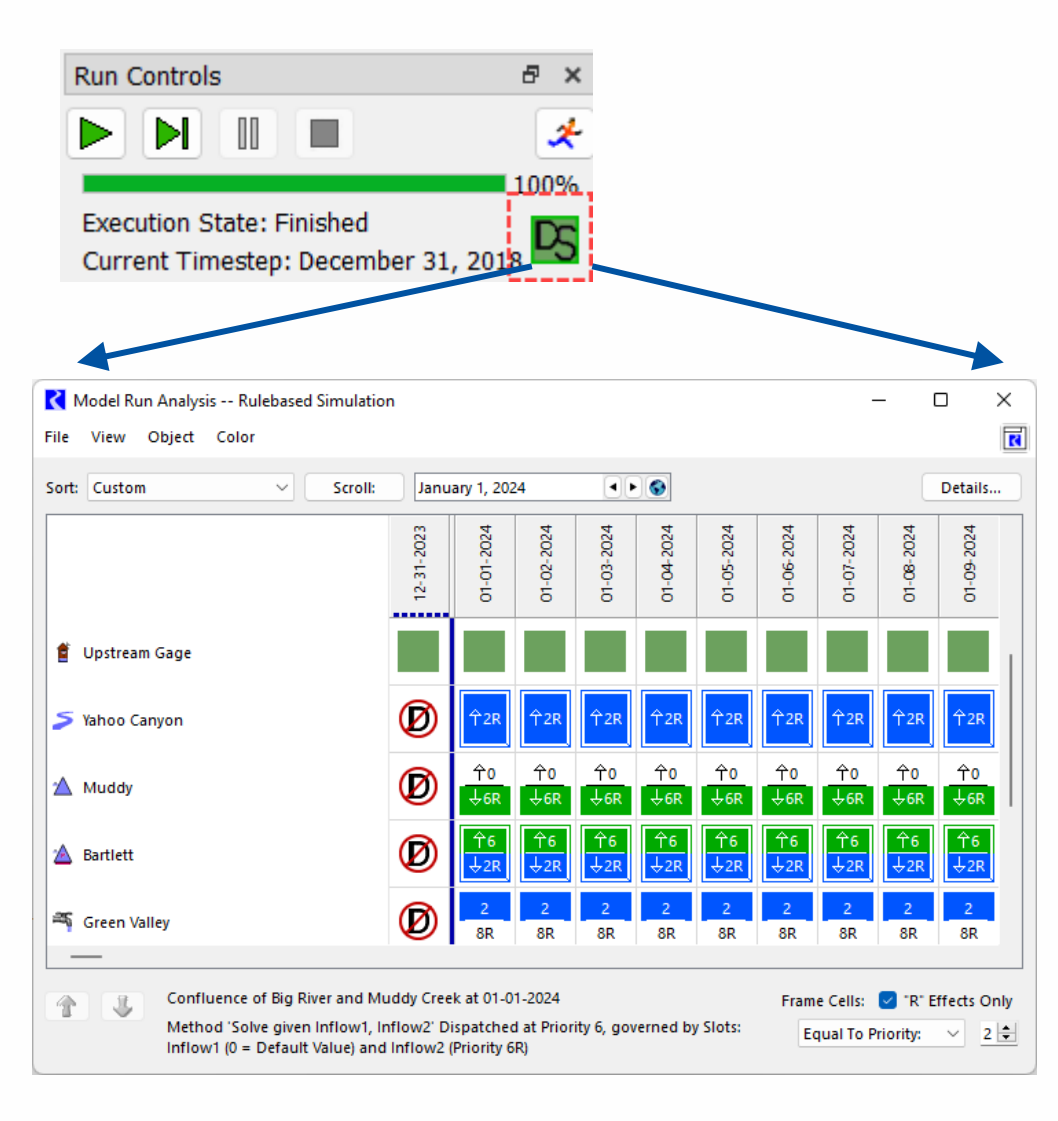

### **Workspace Shapes and Text**

- Right-click to add
  - Text
  - Line
  - Oval
  - Rectangle
- Automatically added to output canvas – configurable

![](_page_10_Figure_7.jpeg)

#### **Accounting Viewers**

#### **Open Account Viewer and Account Series Slot Viewer**

- Analogous to Object Viewer and Slot Viewer
- Tabbed viewer holding multiple accounts

| ✔ Open Account Viewer - LongLake^BigBear         −         □         × |                                                      |                             |               |            |              | ×          |                        |               |           |
|------------------------------------------------------------------------|------------------------------------------------------|-----------------------------|---------------|------------|--------------|------------|------------------------|---------------|-----------|
| File V                                                                 | iew Slot                                             | Accounting                  |               |            |              | R          | <b>-</b>               |               |           |
| BlueLake^GreenMtn 🗵 BlueLake^Highland 🗵 LongLake^BigBear 🛛 🛛 🕈 💌       |                                                      |                             |               |            |              |            |                        |               |           |
| Storage                                                                |                                                      | BigBear                     |               |            |              |            |                        |               |           |
| Storage                                                                |                                                      | bigbear                     |               |            |              |            |                        |               |           |
| on Obje                                                                | ect: 🖄                                               | LongLake                    |               |            |              |            |                        |               |           |
| Slots                                                                  | Methods                                              | Supplies G                  | eneral        |            |              |            |                        |               |           |
| December 31 2003                                                       |                                                      |                             |               |            |              |            |                        |               |           |
|                                                                        |                                                      | K Account Series Slot V     | iewer (1 Day) |            |              |            |                        | -             |           |
|                                                                        | Slot Name                                            | File Edit View              | TimeStep I/   | D Account  | ing Adjust   |            |                        |               | ₹ 🛃       |
|                                                                        | Accrual                                              | BlueLake^GreenM             | tn 🛛 🛛 BlueL  | ake^Highla | nd 🗷 🛛 LongL | ake^Fish 🗵 | LongLake^              | City          | ⊠ _ + ▼   |
|                                                                        | Begin Yea                                            | BlueLal                     | ce^GreenM     | tn         |              |            |                        |               |           |
| MA                                                                     | Carry Ove                                            | Value: Alt Units Dec 31, 20 |               |            |              | 2003       | ◀                      | ▶ 🔮 🗏 🔛       |           |
|                                                                        | Diversion<br>Gain Loss                               |                             | Outflow       | Gain Loss  | Slot Inflow  | Storage    | Accrual                |               | Begin Yea |
|                                                                        | Inflow                                               |                             | Total         |            |              |            |                        |               |           |
| M                                                                      | Initial Reg                                          |                             | cfs           | cfs*       | cfs          | acre-ft    | acre-ft                | <b>.</b> .    | acre-ft   |
| M                                                                      | Maximum                                              | 12-31-2003 Wed              | ////P         | 0          | 0            | 6,800.00   | 1,705.0                | 0 1           |           |
| M                                                                      | Outflow                                              | 01-01-2004 Thu              | 10.00 P       | -0.74 m    | 9.97 m       | 6,798.49   | A 1,724.7              | 8 A           |           |
| MA                                                                     | Poturo Ele                                           | 01-02-2004 Fri              | 10.00 P       | -0.73 m    | 7.88 m       | 6 788 34   | A 1,741.5<br>A 1,757.2 | 7 Α<br>1 Α    |           |
|                                                                        |                                                      | 01-04-2004 Sun              | 10.00 P       | -0.73 m    | 10.64 m      | 6.788.16   | A 1,778.3              | 2 A           |           |
|                                                                        |                                                      | 01-05-2004 Mon              | 10.00 P       | -0.73 m    | 12.31 m      | 6,791.28   | A 1,802.7              | 3 A           |           |
|                                                                        |                                                      | 01-06-2004 Tue              | 10.00 P       | -0.73 m    | 9.37 m       | 6,788.59   | A 1,821.3              | 3 A           |           |
|                                                                        |                                                      | 01-07-2004 Wed              | 10.00 P       | -0.73 m    | 11.12 m      | 6,789.35   | A 1,843.3              | 8 A           |           |
|                                                                        |                                                      |                             |               |            |              |            |                        |               |           |
|                                                                        | Show: Only slots with values      Synchronize Scroll |                             |               |            |              |            |                        | ize Scrolling |           |
|                                                                        |                                                      |                             |               |            |              |            |                        |               |           |
|                                                                        |                                                      |                             |               |            |              |            |                        |               |           |

13